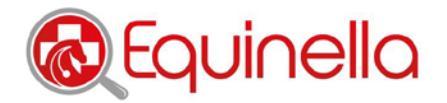

## SOP – Melden von Infektionen v2020-07-09

## Was soll gemeldet werden?

Symptome

(Aborte, ZNS Symptomatik, Durchfall, Respirationssymptomatik, Fieber unbekannter Ursache, Abmagerung unbekannter Ursache, Anämie unbekannter Ursache, Todesfälle unbekannter Ursache, Juckreiz und andere Symptome, die auf einen Ausbruch oder ungewöhnliche Erkrankung hinweisen könnten)

Krankheiten

(EHV 1-5, Influenza Infektion, Rotavirus Infektion, Borna, Druse, Rhodococcose, Borreliose, Lawsonia intracellularis Infektion, Clostridien Infektion, Anaplasmose, Piroplasmose, Milben, Grass sickness, Atypische Weidemyopathie, Botulismus, Tetanus, andere)

## Wie wird gemeldet

- Zum Melden muss man eingelogged sein
- Unter 'Meine Meldungen' das Feld 'Neue Meldung' anklicken
- Das Befunddatum, wenn notwendig, anpassen
- Betrieb
  - Wenn in der Vergangenheit bereits ein Krankheitsausbruch aus diesem Betrieb durch diesen Meldetierarzt gemeldet wurde, ist der Betrieb im drop-down Menü gespeichert und kann ausgewählt werden (Bitte auswählen)
  - Ansonsten das Feld 'Neuer Betrieb' klicken und den Namen des Betriebes und die Postleitzahl sowie den Ort eingeben bzw. auswählen. (CAVE: PLZ und Ort müssen zusammenpassen)
  - o Totale Anzahl Equiden auf dem Betrieb auswählen, wenn bekannt
  - Mit dem Feld 'übernehmen' speichern
  - o Diese Angaben können bearbeitet werden
- Tier
  - Wenn ein Pferd bereits bei einer früheren Meldung erfasst wurde, kann das Tier im drop-down Menü ausgewählt werden
  - Ansonsten das Feld 'Neues Tier' klicken und den Namen ODER die UELN Nummer ODER die Mikrochip Nummer eingeben.
  - o Die Alterskategorie auswählen
  - Mit dem Feld 'übernehmen' speichern
- Dauer der Symptome auswählen
- Symptome: auswählen, Mehrfachnennungen sind möglich
- Krankheiten: auswählen, Mehrfachnennungen sind möglich
  - In den erscheinenden Auswahlmöglichkeiten auswählen, ob es sich um eine klinische Verdachtsdiagnose oder eine Labordiagnose handelt
  - Wenn Labordiagnostik angeklickt wird, erscheinen Auswahlmöglichkeiten zur Diagnoseart, (Mehrfachnennungen möglich)
  - Bei Resultat ankreuzen, ob das Labor ausstehend ist, die Diagnose nicht bestätigt wurde oder bestätigt wurde
  - Wenn die Diagnose im Labor bestätigt wurde, erscheint ein Feld zur Eingabe des durchgeführten Labortests (Freitext: z.B. PCR, ELISA, SNT) und Name des Labors
- Bilder können hinzugefügt werden. Die Bilder werden aus den Registern des Computers oder des Smartphone hochgeladen.
- Zusätzliche Bemerkungen können eingegeben werden (Freitext)
- «Speichern und weiteres Tier» klicken, wenn weitere Pferde betroffen sind oder «Speichern und Meldung absenden» wenn nur das gemeldete Tier betroffen ist

## Ausstehende Laborergebnisse können innerhalb von 30 Tagen nachgemeldet werden

- Zum Nachtragen des Laborresultates muss man eingelogged sein
- Unter 'Meine Meldungen' in der Tabelle die gewünschte Meldung mit dem ausstehenden Laborresultat suchen und auf das Bleistift Symbol unter 'Labor' klicken
- Die Meldung wird geöffnet. Unter Krankheiten das Feld Resultate 'Laboruntersuchung ausstehend' wie gewünscht ändern
- Meldung 'speichern und absenden

Nach 30 Tagen wird die Nachbearbeitung gesperrt – kontaktieren Sie in diesem Fall das Equinella Support Team zum Nachtragen der Ergebnisse.

Equinella | info@equinella.ch | www.equinella.ch

ISME Pferdeklinik Bern | Länggassstrasse 124 | 3012 Bern | +41 (0)31 631 22 43 Universität Zürich | Departement für Pferde | Winterthurerstr. 260 | 8057 Zürich | +41 (0)44 63 58 11